# INSTRUCTIVO PARA DIRECTORES DE INSTITUCIONES EDUCATIVAS PÚBLICAS DE EBR DE GESTIÓN DIRECTA DEL SECTOR EDUCACIÓN DE LIMA METROPOLITANA

## PROCESO REGULAR COMPLEMENTARIO 2025 EN LA PLATAFORMA DE LA DRELM

## Estimado director(a),

El proceso regular complementario en la plataforma de la DRELM lo realizan las IIEE que, luego de la asignación de vacantes del proceso regular, todavía presentan vacantes. Para ello considerar las siguientes acciones:

- **Registro de vacantes no cubiertas.** En la plataforma de la DRELM reporte el número de vacantes no cubiertas por nivel, grado y turno. Será publicada para conocimiento de los padres de familia y que presenten su solicitud, virtual o presencial. Deberá actualizar la información cada vez que asigne.
- Registro, revisión y asignación. Si la solicitud es presencial, debe registrarla en la plataforma. En la plataforma debe revisar y asignar las solicitudes (virtuales o presenciales), hasta cubrir las vacantes; se sugiere atenderlas en orden de llegada. Las solicitudes ingresadas virtualmente se pueden rechazar si no cumplen con los requisitos normativos.
- **Periodo.** Este proceso inicia el 29 de enero del 2025 y termina el 07 de marzo; aunque la plataforma estará habilitada hasta el 14 de marzo del 2025.

### 1 Acceso a la plataforma de la DRELM

Acceda a la plataforma de la DRELM:

## https://matriculalima.drelm.gob.pe

Haga clic en Iniciar Sesión.

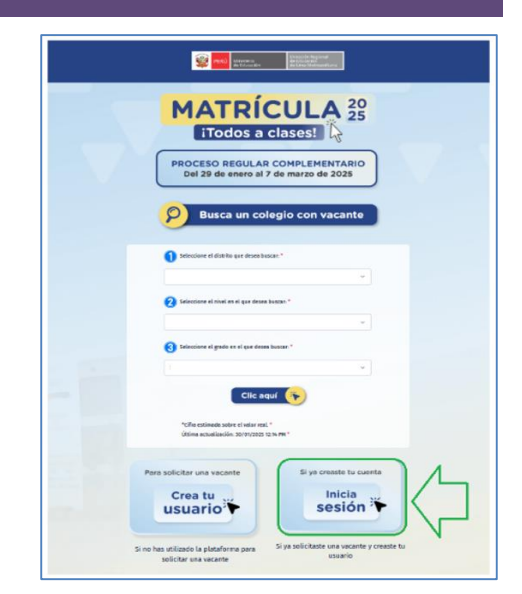

Luego, en la ventana, seleccione o registre:

- > Perfil de usuario: haga clic en el desplegable y seleccione Director de la IE I Especialista DRELM/UGEL.
- Usuario: Código de Local (IE EBR).
- Contraseña: La que registró al momento de generar su usuario. Considere que la contraseña es única.
- Active la casilla No soy robot.

Luego, haga clic en Iniciar sesión.

**Nota:** si olvido su contraseña, no use <u>olvidaste tu contraseña;</u> comuníquese con el Equipo de Estadística y Monitoreo de su UGEL. Los contactos están indicados al final del presente instructivo; describa el caso e indique su Usuario y datos de la IE.

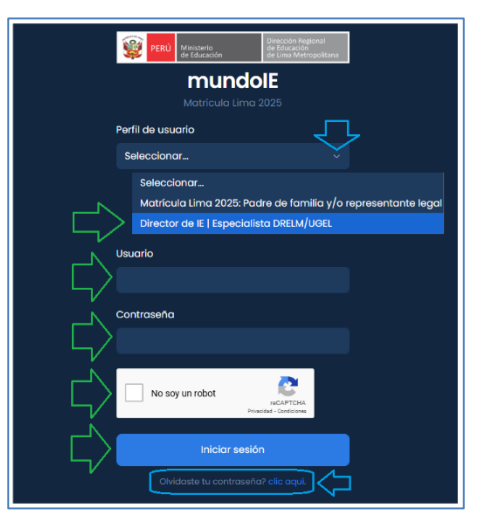

### **2** REGISTRO DE LA CANTIDAD DE VACANTES

En este módulo registrará la cantidad de vacantes por nivel, grado y turno que aún tiene la IE. Las cantidades se publicarán en línea para los padres de familia, por ello, cada vez que realice una asignación, deberá modificar (actualizar) esa cantidad en la plataforma.

Realice los siguientes pasos:

- > Seleccione el año **2025** y clic en el apartado **Matrícula Lima** (lado izquierdo).
- > Haga clic en Ingresar del módulo ETAPA COMPLEMETARIA Registro de vacantes (lado derecho).

| 🗰 mundolE «    |                                                         |                                                                             |                                                                                            |                                                                                          | ۵ 🌔                                            |
|----------------|---------------------------------------------------------|-----------------------------------------------------------------------------|--------------------------------------------------------------------------------------------|------------------------------------------------------------------------------------------|------------------------------------------------|
| 2025           | Matrícula Lima 2025<br>Inicio                           |                                                                             |                                                                                            |                                                                                          |                                                |
| Retricula Lima | EXAG REGULA<br>Registro de solicitud recibida por la IE | EMA REGULA<br>Mis solicitudes recibidas (físicas y<br>virtuels)<br>• Ingrea | EMA REQUER<br>Rever de 2025)                                                               | ETAM RESOLAR<br>Association de vacantes (del 20 al 28 de<br>eneros de 2025)<br>p Ingruar |                                                |
|                | TEAR COMPLEXATIONA<br>Registro de vacantes              | TARA COMPLEXENTIAL<br>Registro de solicitud recibida por la IE              | EXPECTION COMPLEXITIENT<br>His solicitudes recibides (físicas y<br>ritruales)<br>→ Ingrean | EAR COMPLEXEMENT<br>Revisión de solicitudes                                              | ETANA COMPLEMENTABLE<br>Asignación de vacantes |

En la ventana Registro de vacantes 2025, registre la cantidad de vacantes en cada grado y por turno. Si en un grado y turno no hay vacantes registre cero (0). Luego haga clic en GUARDAR CAMBIOS.

Actualice. Recuerde actualizar estas cantidades cada vez que realiza una asignación, ya que estará disponible para los padres de familia.

| GUARDAR CAMBIOS    |              | a                     |                       |              | a                  |                         |              | a           |
|--------------------|--------------|-----------------------|-----------------------|--------------|--------------------|-------------------------|--------------|-------------|
| Inicial - 2 años * | Turno mañana | Turno tarde           | Drimonia di grada     | Turno mañana | Turno tarde        | Secundaria - 1º grado * | Turno mañana | Turno tarde |
| iniciat - 3 anos   | años * 5 4   | Primaria = 1º grado - | 12                    | 0            | Secultaria i giado | 0                       | 3            |             |
| Inicial - 6 años * | Turno mañana | Turno tarde           | Deimaria - 28 grado * | Turno mañana | Turno tarde        | Secundaria - 2º grado * | Turno mañana | Turno tarde |
| iniciat - 4 anos   | 7            | 0                     | Primaria = 2° grado - | 3            | 0                  | Secultaria 2 grado      | 1            | 5           |
| Inicial - 5 años * | Turno mañana | Turno tarde           | Drimaria - 2º grado * | Turno mañana | Turno tarde        | Secundaria - 3º grado * | Turno mañana | Turno tarde |
|                    | 2            | 0                     | Filliana - 3 gradu    | 0            | 0                  | Seculuaria 5 Stado      | 0            | 4           |
|                    |              |                       | Drimaria - 6º grado * | Turno mañana | Turno tarde        | Secundaria - 4º grado * | Turno mañana | Turno tarde |
|                    |              |                       | Filliana 4 gradu      | 1            | 0                  | Seculuaria 4 Stado      | 2            | 1           |
|                    |              |                       | Drimaria E8 grado *   | Turno mañana | Turno tarde        | Secundaria - 5º grado * | Turno mañana | Turno tarde |
|                    |              |                       | Primaria - 5° grado " | 3            | 0                  | Geomatia - 5 grado      | 3            | 1           |

## PERÚ Minisi de Ed

## **3** REGISTRO, REVISIÓN Y ASIGNACIÓN DE VACANTES

a) Registro de solicitud ingresada por mesa de partes de la IE. Si una solicitud ingresa a su IE por mesa de partes (Presencial), deberá registrarlo en la plataforma de la DRELM; pero antes, deberá revisar si hay vacantes para ese grado y turno y si cuenta con los requisitos para el grado en que se solicita la vacante. Solo si cuenta con los requisitos correspondientes, deberá registrarlo, revisarlo y asignarlo en la plataforma de la DRELM.

Para el registro siga los siguientes pasos:

Haga clic en el apartado Matrícula Lima (lado izquierdo) y en el ícono Ingresar del módulo ETAPA COMPLEMETARIA – Registro de solicitudes (lado derecho).

| 🗰 mundolE « |                                                                      |                                                                                 |                                                                                         |                                                                                          | * 🕕                                            |
|-------------|----------------------------------------------------------------------|---------------------------------------------------------------------------------|-----------------------------------------------------------------------------------------|------------------------------------------------------------------------------------------|------------------------------------------------|
| 2025        | Matricula Lima 2025<br>India                                         |                                                                                 |                                                                                         |                                                                                          |                                                |
|             | TRAFARGOUAE<br>Registro de solicitud recibida por la IE<br>🔒 Cerrado | tran ncoulae<br>Mis solicitudes recibidas (físicas y<br>virtuales)<br>→ Ingnear | TEAR REQUER<br>Revisión de solicitudes (del 06 al 17 de<br>enero de 2025)<br>→ Ingreser | rnana stouvae<br>Asignación de vacantes (del 20 al 28 de<br>enero de 2025)<br>→ Ingresar |                                                |
|             |                                                                      |                                                                                 |                                                                                         |                                                                                          |                                                |
|             | ETAPA COMPLEMENTARIA<br>Registro de vacantes                         | ETAPA COMPLEMENTARIA<br>Registro de solicitud recibida por la IE                | ETAPA COMPLEMENTARIA<br>Mis solicitudes recibidas (físicas y<br>virtuales)              | ETAPA COMPLEMENTARIA<br>Revisión de solicitudes                                          | ETAPA COMPLEMENTARIA<br>Asignación de vacantes |
|             | → Ingresar                                                           |                                                                                 | → Ingresar                                                                              | → Ingresar                                                                               | → Ingresar                                     |

Observará el módulo Registro de solicitud física de vacante. Recuerde, deberá registrar todas las solicitudes que ha llegado a la IE.

| Registro de solicitud recibida por la IE                                                                                                    | <ul> <li>Revise el mensaje en verde Recuerde.</li> </ul>                                                                                                    |
|----------------------------------------------------------------------------------------------------|----------------------------------------------------------------------------------------------------|
| Recuerde:<br>• Los campos con un asterisco (*) son obligatorios.<br>• Revisar bien la información registrada, una vez realizada no podrá hacer<br>modificaciones. |                                                                                                    |
| Datos del padre o representante legal                                                                                                    | Datos del padre o representante legal.                                                                                                    |
| Tipo de documento *                                                                                                    | <ul> <li>Seleccione el tipo de documento del padre o madre de<br/>familia o representante legal, quien presentó la solicitud.</li> </ul>                                                     |
| Número de documento *                                                                                                    | <ul> <li>Registre el número del documento del padre o madre de<br/>familia o representante legal.</li> </ul>                                                                                 |
| Apellido paterno *                                                                                                    | <ul> <li>En la casilla correspondiente, registre el Apellido Paterno,<br/>Materno y Nombres completos del padre o madre de<br/>familia o representante lassi etal como indian avi</li> </ul> |
| Apellido materno *                                                                                                    | documento.                                                                                                    |
| Nombres *                                                                                                    | Nota: Si el padre o madre de familia o representante legal no tiene algún apellido, escriba un punto en la casilla (.).                                                                      |
| Cetutar *                                                                                                    | <ul> <li>También registre el número telefónico del padre o madre<br/>de familia o representante legal.</li> </ul>                                                                            |
| Correo electrónico (Opcional)                                                                                                    | <ul> <li>Finalmente, registre el correo electrónico del padre o<br/>madre de familia o representante legal, si está en la<br/>solicitud presentada.</li> </ul>                               |

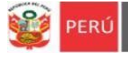

#### Datos del estudiante:

- Seleccione el tipo de documento del estudiante.
- En la casilla correspondiente, registre el DNI, Apellido Paterno, Materno y Nombres completos del estudiante, tal como indica su documento. Considere que el número de documento del estudiante debe ser único para evitar duplicidad. Por ejemplo, si es una partida de nacimiento puede escribir su Código Local + Número de partida de nacimiento: 324564-2655.

Nota: Si el estudiante no tiene algún apellido, escriba un punto en la casilla (.).

- Seleccione el sexo del estudiante.
- Seleccione el grado al que está solicitando vacante, tal como indica en su solicitud.
- Selecciones el turno en que solicita la vacante.

|                                               | CADNÉ DE EXTRANIERÍA |
|-----------------------------------------------|----------------------|
| Tipo de documento *                           | CARNE DE EATRANJERIA |
|                                               |                      |
| SELECCIONAR V                                 | OTRO                 |
| Número de documento *                         |                      |
| Numero de documento                           |                      |
|                                               |                      |
|                                               |                      |
| Apellido paterno *                            |                      |
|                                               |                      |
|                                               |                      |
| Apellido materno *                            |                      |
|                                               | FEMENINO             |
|                                               | MASCULINO            |
|                                               | 3 AÑOS INICIAL       |
| Nombres *                                     | 4 AÑOS INICIAL       |
|                                               | 5 AÑOS INICIAL       |
|                                               | 1 GRADO PRIMARIA     |
| /                                             | 2º GRADO PRIMARIA    |
| Sexo *                                        | 3º GRADO PRIMARIA    |
| SELECCIONAD                                   | 4° GRADO PRIMARIA    |
| SELECCIONAR                                   | 5° GRADO PRIMARIA    |
|                                               | 6° GRADO PRIMARIA    |
| Seleccione el grado en el que desea vacante * | 1 GRADO SECUNDARIA   |
|                                               | 2º GRADO SECUNDARIA  |
| SELECCIONAR                                   | 3º GRADO SECUNDARIA  |
|                                               | 4° GRADO SECUNDARIA  |
|                                               | F0 60400 050000000   |

| 1 | ¿Tiene discapacidad? *                                                                                                    | J SI |
|---|----------------------------------------------------------------------------------------------------|------|
|   | SELECCIONAR                                                                                                    | NO   |
| l | ¿En la solicitud presentada por el padre o tutor legal, indica que<br>tiene hermano o hermana en la IE que continuará en el 2025? * | s SI |
| l | SELECCIONAR                                                                                                    | NO   |

#### Datos de priorización:

- Seleccione si en la solicitud se indica que el estudiante tiene o no alguna discapacidad.
- Seleccione si en la solicitud se indica que el estudiante tiene algún hermano de la IE que continuará estudiando en el 2025 en la IE.
- Finalmente, haga clic en REGISTRAR SOLICITUD.

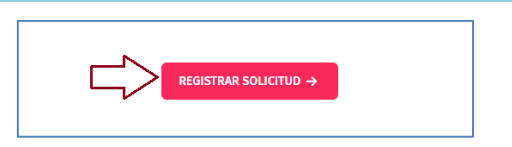

| $\checkmark$                                                  |  |
|---------------------------------------------------------------|--|
| Se realizó el registro de la solicitud<br>satisfactoriamente. |  |
|                                                               |  |

El sistema enviará el mensaje de confirmación de registro.
 Para continuar haga clic en Ok.

#### Notas:

- Revisar la información antes de hacer clic en el ícono **REGISTRAR SOLICITUD**.
- Si no le muestra el mensaje de registro, revise la información, puede faltar algún dato obligatorio.
- Recuerde que el número de documento debe ser único.

b) Revisión de la lista de solicitudes en la plataforma de la DRELM. Revise en la lista de las solicitudes registradas en la plataforma, Presenciales (registradas por la IE) y Virtuales (Registradas por los padres de familia). Se sugiere atenderlos en orden de registro hasta cubrir las vacantes.

Para revisar la lista de solicitudes siga los siguientes pasos:

- Haga clic en el aparado Matrícula Lima (lado izquierdo) y en el ícono Ingresar del módulo ETAPA COMPLEMENTARIA – Mis solicitudes recibidas (físicas y virtuales).
  - Físicas: Se refiere a las que recibió en la IE y las registró en la plataforma.
  - Virtuales: Se refiere a las que fueron presentadas por los padres de familia directamente en la plataforma.

| 🛄 mundolE «              |                                                                      |                                                                                 |                                                                                                    |                                                                                     | * 🕕                                        |
|--------------------------|----------------------------------------------------------------------|---------------------------------------------------------------------------------|----------------------------------------------------------------------------------------------------|-------------------------------------------------------------------------------------|--------------------------------------------|
| 2025                     | Matrícula Lima 2025<br>Inicio                                        |                                                                                 |                                                                                                    |                                                                                     |                                            |
| <b>Pi</b> Matricula Lima | Examentational<br>Registro de solicitud recibida por la lé<br>Carado | Exam account<br>Mistrates)<br>wirelases                                         | EXERCISE           Revisión de sublituises (del 06 al 17 de cuelor de 2025)           • Representation de la cuelor de 2025 | FINA REDUKE<br>Algración de vocantas (del 20 al 28 de<br>cerro de 2025)<br>→ lepter |                                            |
|                          | EXECONFLICTION A                                                     | CHARGE CONCENTRATION<br>Registro de solicitual recibida por la K<br>Cal Ingener | Cline COMPLEXEMENT<br>His solicitudes redisidas (fraices y<br>intender)<br>• Ingenet                                        | EXA COMPLEXATION<br>Revision de solicitudes                                         | Etaka Constantana<br>Adamation de watantes |

- > Observará un resumen estadístico en la parte superior y la lista de las solicitudes registradas:
  - CÓDIGO DE SOLICITUD. Es el código que genera el sistema para cada solicitud registrada.
  - **MODO**: Es la forma en cómo se registró la solicitud: FÍSICA, son las registradas por usted o la IE en la plataforma; VIRTUAL, fue registrada por el propio padre o tutor legal en la plataforma.
  - GRADO / NIVEL y TURNO. Es el grado, nivel y turno en que se solicita la vacante.
  - TELÉFONO Y CORREO. Es el número telefónico y/o correo del padre, a fin de comunicarse.
  - **ESTADO**. Es la situación en que está la solicitud en este caso: **SOLICITUD INGRESADA**, luego cambiará a otros estados según se revise, asigne la vacante.
  - ACCIÓN. Haciendo clic en la "lupita" podrá acceder a ver el detalle de la solicitud.

| ,                                       | aria - Mis soli | citudes recibida    | as (físicas y virtuales)   |               |       |                        |                         |                             |                             |           |        |   |
|-----------------------------------------|-----------------|---------------------|----------------------------|---------------|-------|------------------------|-------------------------|-----------------------------|-----------------------------|-----------|--------|---|
| 2<br>iolicitudes por atend              |                 |                     | 0<br>Solicitudes revisadas |               |       | 0<br>Solicit           | udes rechazadas         |                             | O<br>Solicitudes d          | esistidas |        |   |
| Copiar Excel<br>Mostrar                 |                 |                     |                            |               |       |                        |                         |                             |                             |           |        |   |
| 20 14                                   |                 |                     |                            |               |       |                        |                         |                             |                             |           |        |   |
| egistros                                | MODO            | NÚMERO              | ADCI I IDOS V NOMEDOS      | SPADO / NIVEL | TURNO | FECHA DE               | ¿TIENE                  | ZTIENE<br>HERMANO EN        |                             | SETADO    | ACCIÓN | _ |
| registros<br>códido solicitud<br>92597? |                 | NÚMERO<br>DOCUMENTO | APELLIDOS Y NOMBRES        | GRADO/NIVEL   | TURNO | FECHA DE<br>NACIMIENTO | ¿TIENE<br>DISCAPACIDAD? | ZTIENE<br>HERMANO EN<br>IE? | TELÉFONO/CORREO ELECTRÓNICO | ESTADO    | ACCIÓN |   |

### Notas:

- Si el director registró una solicitud (Presencial) y el padre ya no desea la vacante, el director podrá eliminar el registro en el ícono "Tachito"; se sugiere que el padre presente otra solicitud de desistimiento por escrito también.
- Si el padre registro su solicitud (virtual) y ya no desea la vacante, él mismo deberá desistir en la plataforma.

| PERÚ | Ministerio<br>de Educación | Viceministerio de<br>Gestión Institucional | Dirección Regional de<br>Educación de Lima<br>Metropolitana | Oficina de<br>Planificación y<br>Presupuesto | Equipo de<br>Estadistica y<br>Monitoreo |  |
|------|----------------------------|--------------------------------------------|-------------------------------------------------------------|----------------------------------------------|-----------------------------------------|--|
|      | de Educación               |                                            |                                                             | Presupuesto                                  | Womtoreo                                |  |

#### c) Revisión de cada solicitud registrada en la plataforma de la DRELM.

Para revisar cada solicitud, Presencial o Virtual, siga los siguientes pasos:

Haga clic en el aparado Matrícula Lima (lado izquierdo) y luego, en Ingresar del módulo ETAPA COMPLEMETARIA – Revisión de solicitudes.

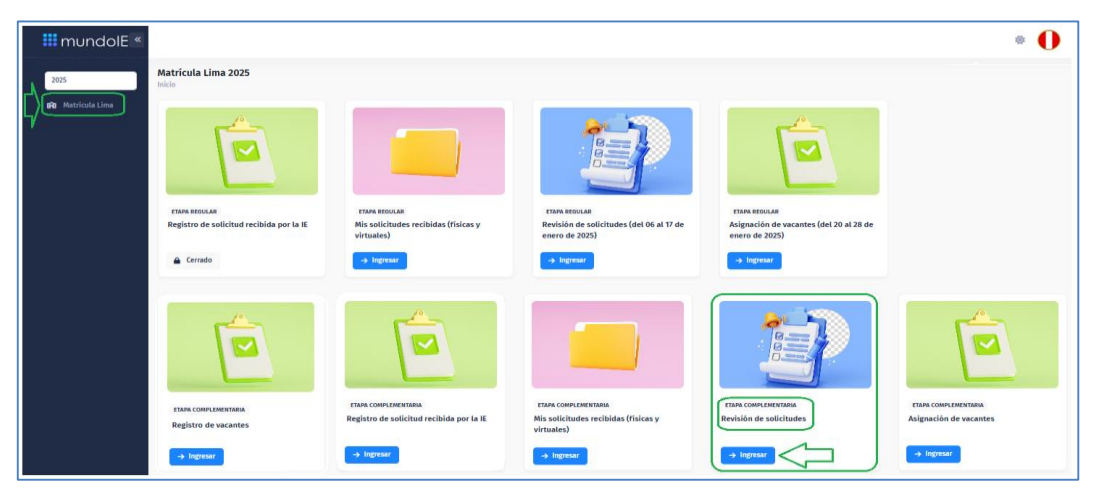

Observará el resumen estadístico en la parte superior y la lista de las solicitudes registradas. Identifique un registro y haga clic en el ícono "lupita" de la columna ACCIÓN; en la misma columna puede eliminar el registro con el ícono "Tachito".

| Etapa Complementa<br>Inicio                  | ria - Revisió | n de solicitudes    | 5                                 |                |        |                        |                         |                              |                              |                       |
|----------------------------------------------|---------------|---------------------|-----------------------------------|----------------|--------|------------------------|-------------------------|------------------------------|------------------------------|-----------------------|
| 2<br>Solicitudes por atend                   | er            |                     | <b>O</b><br>Solicitudes revisadas |                |        | 0<br>solicit           | udes rechazadas         |                              | <b>O</b><br>Solicitudes desi | stidas                |
| Coplar Excel<br>Mostrar<br>20 V<br>registros | MODO          | NÚMERO<br>DOCUMENTO | APELLIDOS Y NOMBRES               | GRADO/NIVEL    | TURNO  | FECHA DE<br>NACIMIENTO | ETIENE<br>DISCAPACIDAD? | 2TIENE<br>HERIMANO EN<br>IE? | тецігомо/совяно елестионисо  | ESTADO ACCIÓN         |
| 92597!<br>a45f907                            | PRESENCIAL    | DNI: 92597          | DONA<br>GABR                      | 3 AÑOS INICIAL | TARDE  |                        |                         | Ц                            | € 986610<br>≅                |                       |
| 92359<br>98657de                             | VIRTUAL       | DNI: 92355          | SANC<br>EDGA                      | 3 AÑOS INICIAL | MAÑANA | 15/05/2021             |                         |                              | € 987621<br>■ EDIA@GMAILCOM  | SOLICITUD INGRESADA Q |

- Observará la ficha de datos
  - Revise los datos. Si el registro es virtual, podrá visualizar la parte frontal y posterior del documento del estudiante.
  - Considerar en el numeral 12.4 del instructivo del MINEDU del proceso de matrícula 2025:

| 12.4. Revision de soncitudes                                                                                                    |                                                                     |
|----------------------------------------------------------------------------------------------------|---------------------------------------------------------------------|
| El director de la IE o responsable del programa de<br>revisar que las solicitudes cumplan con lo establecido<br>los numerales VI, VII y XI del presente instructivo.<br>formula una observación, se debe coordinar con<br>representante legal o con el estudiante mayor de er<br>cualquier ajuste a realizarse —por ejemplo, si se identi<br>un error en el nivel y grado solicitado—, Asimismo,<br>director de la IE o responsable del programa puy<br>verificar la veracidad de la información proporcionadi<br>través de los medios disponibles —por ejemplo, compro<br>metor el el Siagle si el estudiante se encuentra en<br>como | be<br>en<br>Si<br>el<br>lad<br>ica<br>el<br>ede<br>a a<br>bar<br>el |

- Luego acepte o rechace la solicitud. Si rechaza, deberá seleccionar y confirmar uno de los motivos del rechazo.
- El estado de la solicitud cambiará a SOLICITUD REVISADA o SOLICITUD RECHAZADA.

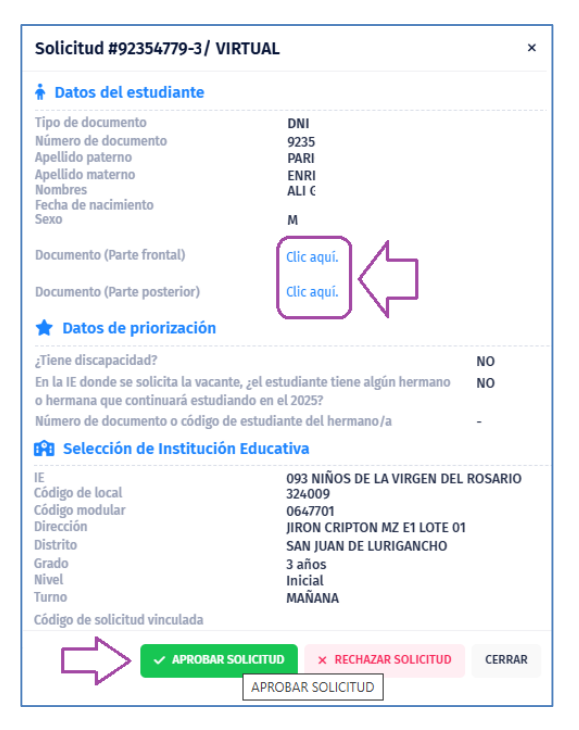

| 😻 PERÚ                                                                                                    | Ministerio<br>de Educación | Viceministerio de<br>Gestión Institucional | Dirección Regional de<br>Educación de Lima<br>Metropolitana | Oficina de<br>Planificación y<br>Presupuesto | Equipo de<br>Estadistica y<br>Monitoreo |  |
|----------------------------------------------------------------------------------------------------|----------------------------|--------------------------------------------|-------------------------------------------------------------|----------------------------------------------|-----------------------------------------|--|
| and the second second s | ac Education               |                                            |                                                             | Presupuesto                                  | Montoreo                                |  |

#### d) Asignación de vacante en la plataforma de la DRELM.

Para revisar cada solicitud, Presencial o Virtual, siga los siguientes pasos:

Haga clic en el aparado Matrícula Lima (lado izquierdo) y luego, en Ingresar del módulo ETAPA COMPLEMETARIA – Asignación de vacante.

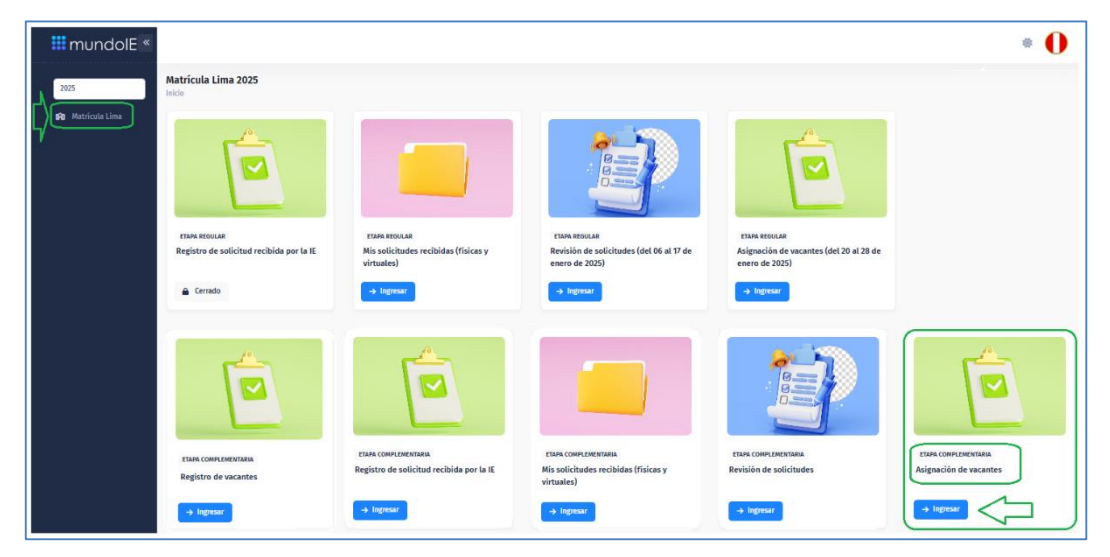

Observará el resumen estadístico en la parte superior y la lista de las solicitudes revisadas. Identifique una solicitud revisada y haga clic en el ícono "lupita" de la columna ACCIÓN.

| código<br>Solicitud     | MODO       | NÚMERO<br>DOCUMENTO | APELLIDOS Y<br>NOMBRES       | GRADO/NIVEL    | TURNO  | ¿TIENE<br>DISCAPACIDAD? | ¿TIENE<br>HERMANO<br>EN IE? | DATOS DEL REPRESENTANTE              | ESTADO             | ACCIÓN |
|-------------------------|------------|---------------------|------------------------------|----------------|--------|-------------------------|-----------------------------|--------------------------------------|--------------------|--------|
| 927<br>c60a             | VIRTUAL [  | DNI: 92             | ZAV/                         | 3 AÑOS INICIAL | MAÑANA |                         |                             | 1 6126<br>■ EVEL<br>■ EVEL<br>↓ 9573 | SOLICITUD REVISADA |        |
| 91 <sup>,</sup><br>f676 | PRESENCIAL | DNI:<br>914         | LUJA<br>SACR<br>ADRI<br>CARM | 5 AÑOS INICIAL | TARDE  |                         |                             | 102 4828<br>≗ ERIKJ<br>™<br>\$ 92791 | SOLICITUD REVISADA | Q      |

- Revise la Ficha de datos.
  - Verifique si corresponde al estudiante y luego, al final de la ficha seleccione la opción correspondiente ASIGNAR VACANTE O RECHAZAR VACANTE.
  - El estado cambiará a VACANTE ASIGNADA o VACANTE RECHAZADA.
  - Si es una solicitud virtual, el padre de familia observará con el ESTADO VACANTE ASIGNADA o NO ALCANZÓ VACANTE.

| Solicitud #92807                                                       | / VIRTUAL                                                     |
|------------------------------------------------------------------------|---------------------------------------------------------------|
| Tipo de documento                                                      | DNI                                                           |
| Número de documento                                                    | 928(                                                          |
| Apellido paterno                                                       | та                                                            |
| Apellido materno                                                       | u                                                             |
| Nombres                                                                | jos                                                           |
| Fecha de nacimiento                                                    | 16/                                                           |
| Sexo                                                                   | м                                                             |
| Documento (Parte frontal)                                              | Clic aqui.                                                    |
| Documento (Parte posterior)                                            | Clic aqui.                                                    |
| 🚖 Datos de priorización                                                |                                                               |
| ¿Tiene discapacidad?                                                   | NO                                                            |
| En la IE donde se solicita la vacan<br>o hermana que continuará estudi | te, ¿el estudiante tiene algún hermano NO<br>ando en el 2025? |
| Número de documento o código o                                         | le estudiante del hermano/a -                                 |
| Selección de Institució                                                | n Educativa                                                   |
| E.                                                                     | 83 MI JESUS                                                   |
| Código de local                                                        | 314883                                                        |
| Código modular                                                         | 0330274                                                       |
| Dirección                                                              | AVENIDA JULIO C TELLO S/N MZ F LOTE 01                        |
| Distrito                                                               | LURIN                                                         |
| Grado                                                                  | 3 años                                                        |
| Nivel                                                                  | tnicial                                                       |
| Turne                                                                  | TARDE                                                         |
| and allow the second side of the second side                           |                                                               |

#### Notas:

- Si un padre de familia desea desistir la vacante asignada y la solicitud fue virtual, el mismo padre debe hacerlo en la plataforma.
- Si un padre de familia desea desistir la vacante asignada y la solicitud fue presencial, el director puede eliminar el registro en el módulo ETAPA COMPLEMETARIA – Revisión de solicitudes. Es este caso, se recomienda que el padre de familia presente por escrito también el desistimiento.

### Salir del sistema

Haga clic en el ícono persona y luego en Cerrar Sesión.

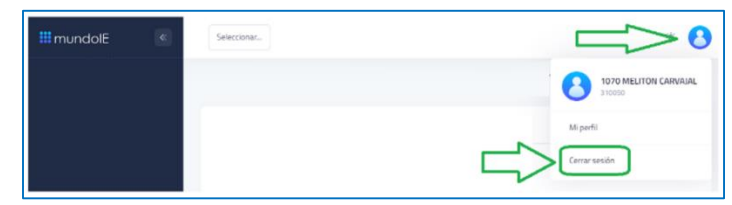

### Consultas sobre el proceso de matrícula

Sobre el proceso de matrícula 2025, al contacto correspondiente a la UGEL.

| UGEL    | Teléfono de contacto                    | Correo electrónico           |
|---------|-----------------------------------------|------------------------------|
| UGEL 01 | 989633569                               | dsuarezv@ugel01.gob.pe       |
| UGEL 02 | 954 205 243                             | matricula2025@ugel02.gob.pe  |
| UGEL 03 | 922597865                               | msanchezm@ugel03.gob.pe      |
| UGEL 04 | 904710908                               | matricula2025ugel4@gmail.com |
| UGEL 05 | 956413114                               | sluna@ugel05.gob.pe          |
| UGEL 06 | 943677804                               | dmore@ugel06.gob.pe          |
| UGEL 07 | 908855290                               | siagie@ugel07.gob.pe         |
|         |                                         | orientación@drelm.gob.pe     |
|         | (01) 5006177 - Anexos 15021, 15082,     | zzubietaz@drelm.gob.pe       |
| DRELM   | 15083, 15084<br>994841691 solo WhatsApp | jquispel@drelm.gob.pe        |
|         | 944841779 solo WhatsApp                 | uosse68@drelm.gob.pe>        |
|         |                                         | sreynaga@drelm.gob.pe        |

## Consultas sobre el acceso a la plataforma de la DRELM

#### Sobre la plataforma de la DRELM:

| UGEL / DRELM | Correos                                                                | Servicios                                              |  |
|--------------|------------------------------------------------------------------------|--------------------------------------------------------|--|
| UGEL 01      | mundoie@ugel01.gob.pe                                                  | Para generación de nuevas                              |  |
| UGEL 02      | margarita.niquen@ugel02.gob.pe<br>richard.aguilar@ugel02.gob.pe        | contraseñas, si olvidaron.                             |  |
| UGEL 03      | ugel03simon@gmail.com                                                  |                                                        |  |
| UGEL 04      | helen.vila@ugel04.gob.pe<br>veronica.reyes@ugel04.gob.pe               |                                                        |  |
| UGEL 05      | oquispe@ugel05.gob.pe                                                  |                                                        |  |
| UGEL 06      | nchalco@ugel06.gob.pe<br>echavez@ugel06.gob.pe<br>atello@ugel06.gob.pe |                                                        |  |
| UGEL 07      | mgamboa@ugel07.gob.pe<br>rbravo@ugel07.gob.pe                          |                                                        |  |
| DRELM        | soporte-matricula@drelm.gob.pe                                         | Casos de los módulos de<br>matrícula en la plataforma. |  |
|              | monitoreo@drelm.gob.pe                                                 | Casos de consultas sobre el<br>registro.               |  |

## Cronograma 2025 – Proceso Regular Complementario

| Etapa                                                              | Periodo*                      |  |  |
|--------------------------------------------------------------------|-------------------------------|--|--|
| Presentación y revisión de solicitudes.                            |                               |  |  |
| Asignación de vacantes.                                            |                               |  |  |
| Registro en el SIAGIE                                              | Del 29/01/2025 di 07/03/2025. |  |  |
| Entrega de documentos                                              |                               |  |  |
| *La plataforma de la DRELM estará habilitada hasta el 14 de marzo. |                               |  |  |

Fuente: Instructivo MINEDU

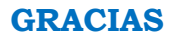